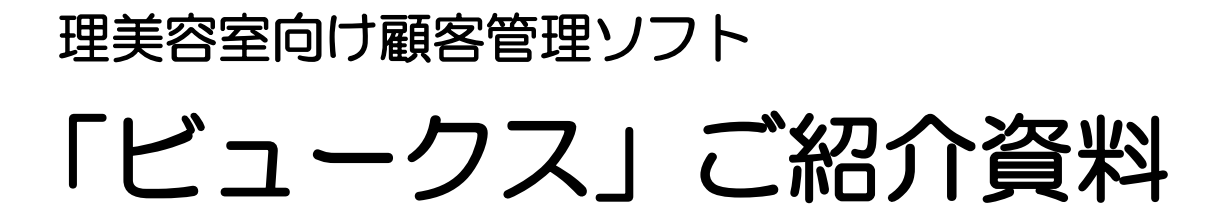

# 開発<br /> 販売<br /> **有限会社プラス・プラス**

Copyright (C) 1998-2022 Plus-Plus Co., Ltd. All Rights Reserved.

ご注意

この資料の内容は予告なしに変更されることがあります。 いかなる場合でも、この資料の内容およびその運用の結果に関しては一切の責任を負いません。 この資料に記載されている会社名、製品名は、各社の登録商標または商標です。 この資料の一部または全部を無断で使用、複製することはできません。

Copyright (C) 1998-2022 Plus-Plus Co., Ltd. All Rights Reserved.

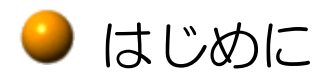

このたびは、「ビュークス」の導入をご検討いただきまして誠にありがとうございます。 理美容室向け顧客管理ソフト「ビュークス」は、

● パソコン初心者の方でも短時間でマスターできること

- 忙しいサロンワークの中でも無理なく使えること
- 経営者の方にも現場のスタッフの方にも役立つこと

● 導入しやすい価格<u>「年間31,500円(税込)」</u>であること

以上の点をコンセプトに(理美容師さんと一緒に)開発されました。

「ビュークス」は何でもできるというソフトではありません。 まず、この資料でソフトの概要をご確認ください。

確認後、「導入を真剣に検討したい」という方は、「ビュークス無料体験版」を貸し出していますので、有限会社プラス・プラス(以下「弊社」といいます)にお申し込みください。

<u>「誰にでも使えるわかりやすいソフト」</u>が最大のセールスポイントです。 ご検討よろしくお願いします。

## ●「ビュークス」の特徴

「ビュークス」は、理容室・美容室の<u>顧客管理と売上管理</u>に機能を特化したソフトです。 次のような特徴があります。

● <u>簡単・親切設計</u>

<u>パソコンで文字入力ができる方なら、</u>どなたでもすぐに使いこなせるように設計されてい ます。

● <u>シンプル</u>

コンピューターに何をさせるのか?私たちはこの問題を、コンピューターを導入する原点 に立って考えてみました。「これまでの作業が楽になる」、「売上がアップする」....

<u>コンピューターの導入で、スタッフの負担が大幅に増えるのでは意味がありません。</u>

このような観点に立ち、"理美容室にとって何が本当に必要なのか?"を追求してシステム 化されています。

● <u>リーズナブル</u>

「ビュークス」は、ソフトのみをレンタルで提供しています。「年間31,500円(税込)」 でご利用いただけます。

● <u>安心・納得</u>

「ビュークス」は、<u>無料体験版(試用期間1ヶ月、機能制限なし)で実際にお試しいただ</u> <u>き、</u>ソフトの内容を充分確認して、納得してからご契約いただけます。

# ● 毎日の作業(データ入力)はこれだけ!

「ビュークス」のデータ入力は、基本的に次の2つの画面だけで行います。

【個人情報】 お客様ひとりひとりの個人情報をこの1 画面で入力します。

| 新規顧客登録  |                                                          |
|---------|----------------------------------------------------------|
| 会員番号    | 000001 四自動 初来店日 08/04/01 保存                              |
| (フリカ゛ナ) | ヤマゲ タロウ 性別 男 ケ女 クリア                                      |
| 氏名      |                                                          |
| 〒 [     | 携帯電話 閉じる                                                 |
| 住所(1)   | 世田谷区世田谷1-2-3                                             |
| 住所(2)   | 世田谷マンション101 紹介者 検索                                       |
|         | N. 000100                                                |
| 生年月日    | S60/08/01 (23歳) 職 業 会 社 員 · No. 000100                   |
| ·       | 鈴木 由美様                                                   |
| 来店動機    | 知人の紹介 🔄 来店交通 徒 歩 💆                                       |
| Eメール    | yamada@plus-plus.co.jp      送信 <b>DM不要</b>               |
| 備考      | 趣味:サーフィン                                                 |
|         |                                                          |
| 電話来旦た古  | め 巳 釆 か こ 】 カ し <i>て し</i> だ さ い ( 】 カ 何 、 02_2210_VVVV) |
| 电詰曲方を叩  |                                                          |
|         | 業務 🗮 🕑 Norton* 🌾 🖓 📶 👯 🥑 🖉 🛃 1310                        |

#### 【来店記録】<u>お客様1回ごとの来店記録</u>をこの1画面で入力します。

| 来店記錄                                                                                                    |               |          |                |              |           |             |
|----------------------------------------------------------------------------------------------------|---------------|----------|----------------|--------------|-----------|-------------|
| 会員No.:                                                                                                  | 000002        | 生年月日     | ∃ : \$55/02/10 | (24歳) オ      | モ店履歴      | 個人情報        |
| 氏 名:                                                                                                    | 山田 花子         | 前回来』     | 吉: 04/01/23 (  | (20日前) 前     | 前の記録      | 新規登録        |
|                                                                                                    |               |          |                |              |           |             |
| 来店日時                                                                                                    | 04/02/12 10:0 | 00 開始    | 時間 10:00       | 終了時間 13      | 3:00      | 保存          |
| 担当者                                                                                                    | 渡辺美由紀         | ・背       | 名 ○フリー         | 支払方法 瑪       | 金、        | クリア         |
| 技                                                                                                    | 術             | 金額       | 商              | 品個           | 単価        | 金額          |
| パーマ                                                                                                    | -             | ¥12, 000 | RVワックス         | • 1          | ¥1, 700   | ¥1,700      |
| ヘアカラー                                                                                                   |               | ¥5, 500  |                | •            |           |             |
|                                                                                                    | -             |          |                | •            |           |             |
|                                                                                                    | -             |          |                | •            |           |             |
|                                                                                                    | -             |          |                | •            |           |             |
| 値                                                                                                    | 키 %           | ¥500     | 値引             | %            |           |             |
| 合                                                                                                    | 計             | ¥17,000  | 合              | Ē            | +         | ¥1, 700     |
| <memo< td=""><td>&gt;</td><td></td><td>- 売上合</td><td>hat ¥18, 700</td><td>消費税</td><td>¥935</td></memo<> | >             |          | - 売上合          | hat ¥18, 700 | 消費税       | ¥935        |
| サニープレ                                                                                                   | イスの中性パ        | ーマ       |                |              |           | 1           |
| 10mm≯                                                                                                   | インで。          |          | _ 請求           | 額 ¥19,635    | ¥ お       | 会計          |
|                                                                                                    |               |          |                |              |           |             |
| 入力例:10                                                                                                  | :00(午前10      | 時の場合)    | 、15:30(午後      | 3時30分の       | 場合)       | 閉じる         |
| 🦺 X&-F 🔰 😹                                                                                              | 日常葉務          |          |                | 🖮 🔫 A 船      | 😫 🥔 😰 🛤 🛱 | 🔇 🏂 🛄 🚑 155 |

全ての項目を入力する必要はありません。例えば、「個人情報」の画面では、忙しい時、 とりあえずお客様のお名前だけ入力しておき、あとから時間のあるときに残りの項目を入 力すれば無理のない運用ができます。

● <u>全てのお客様の「個人情報」を入力する必要はありません。</u>例えば、名前を教えてくれ ないお客様の「来店記録」を入力することも可能です。

● 締め処理(日・月・年締め)がないので、データの入力・修正はいつでも可能です。例えば、1週間分のデータを後日まとめて入力することができます。

## ● 主要機能の説明(日常業務)

【日常業務】通常、営業中はこの画面を表示しておきます。

| 会員No. カナ氏:              | 名 ヤマダ          | TEL                       | 本日来店客                   |
|-------------------------|----------------|---------------------------|-------------------------|
| 会員No 氏 名<br>000001山田 太郎 | TEL T<br>154-0 | <u>住</u><br>017 世田谷区世田谷 1 | 所 (1)                   |
| ▶ 000002 山田 花子          | 154-0          | 017 世田谷区世田谷 1             | -2 - 3                  |
| 000077 山田 裕子            | 215-0          | 021 川崎市麻生区上麻              | 生1-30-1                 |
|                         |                |                           |                         |
|                         |                |                           |                         |
|                         |                |                           |                         |
|                         |                |                           |                         |
|                         |                |                           |                         |
|                         |                |                           |                         |
|                         |                |                           |                         |
|                         |                |                           |                         |
|                         |                |                           |                         |
|                         |                |                           |                         |
|                         |                |                           |                         |
|                         |                |                           |                         |
|                         | ٩              |                           | •                       |
| 来店記録 来店履歴 個             | 人情報 顧客削除       | 新規顧客登録 ク                  | リア メニューヘ                |
| 1 スタート 🔛 日常業務           |                | 曲♥.力般 😂 🕯                 | 🖉 🖸 CARS 🐔 🔍 永 🗒 🛵 1515 |

| 3. 日常業務  |          |        |       |       |       |              | · 🕑            |
|----------|----------|--------|-------|-------|-------|--------------|----------------|
| 会員No.    | カナ       | 氏名     |       | TEL   |       | 4            | ア日の売上          |
| 会員Nc     | ) 氏 名    | 来店時間   | 開始時間  | 終了時間  | 担当    | 者            | TEL            |
| ▶ 000002 | 2 山田 花子  | 10:00  | 10:00 | 13:00 | 渡辺美由紙 | E            |                |
| 001542   | ? 高橋 真紀子 | 10:01  | 10:01 | 14:24 | 中井久美子 | 2            |                |
| 000343   | 3 三田 温子  | 10:04  | 10:05 | 12:05 | 谷口達也  |              |                |
| 001399   | )岩井 佐知子  | 10:25  | 10:26 | 11:58 | 橋本かおり | )            |                |
| 001451   | 上山 典子    | 10:59  | 11:01 | 11:47 | 沢田拓也  |              |                |
| 001289   | )岩本 茜    | 10:59  | 11:00 | 13:40 | 渡辺美由編 | 5            |                |
| 000450   | )中西 京子   | 11:55  | 11:56 | 14:48 | 中井久美子 | 2            |                |
| 000129   | )島田 英夫   | 11:59  | 12:05 | 12:58 | 沢田拓也  |              |                |
| 001356   | 6 岡田 洋子  | 12:01  | 12:02 | 13:33 | 橋本かおり | )            |                |
| 000264   | 坂口 京美    | 12:02  | 12:04 | 15:34 | 谷口達也  |              |                |
| 000181   | 原田 千夏    | 13:07  | 13:08 | 14:40 | 沢田拓也  |              |                |
| 001307   | / 松浦 紅葉  | 13:15  | 13:20 | 17:07 | 渡辺美由編 | E            |                |
| 000592   | 2野口 咲    | 13:24  | 13:30 | 16:45 | 中井久美子 | 2            |                |
| 000515   | 前園 しのぶ   | 13:28  | 13:30 | 15:21 | 谷口達也  |              |                |
| 001549   | )山口 海人   | 13:45  | 13:46 | 14:47 | 谷口達也  |              |                |
| 000985   | 5 木村 明日香 | 13:51  | 13:53 | 14:32 | 中井久美子 | 2            |                |
| 000493   | 3 渋井 千春  | 14:04  | 14:12 | 15:05 | 渡辺美由編 | E            |                |
| 000604   | 牧野 靖子    | 14:56  | 14:57 | 16:55 | 中井久美子 | 2            |                |
| 000943   | 3藤田 涼子   | 15:02  | 15:05 | 17:45 | 渡辺美由編 | E            |                |
| 000413   | 3 鈴木 稔   | 15:10  | 15:13 | 16:02 | 渡辺美由編 | 5            |                |
| 000403   |          | 1 - 10 | 10.00 | 17.40 | 百日十十名 |              | •              |
| 来店記錄     | 录 来店履歴   | 個人情報   | ¥お会計  | 新規    | 顧客登録  | クリア          | メニューへ          |
| 🐴 79-r 💧 | 🔀 日常業務   |        |       |       | 🖮 🔫 🗛 | 🖁 🗳 🥔 😰 сары | 🗧 🔇 🏂 🗔 🐼 1520 |
|          |          |        |       |       |       |              |                |

<u>この画面から新規のお客様を登録したり、登録済みのお客様(再来客)を呼び出して「来店記録」の登録を行います。</u>

左の画面は、カナ氏名に「ヤマ ダ」と入力して登録済みのお客 様を呼び出した結果です。

(カナ氏名の他、会員番号、電話番号でお客様を呼び出すことができます。)

ここで[来店記録]ボタンをク リックしてお客様の「来店記録」 を登録します。

「来店記録」を登録すると、その日来店したお客様が来店順に 表示されます。(左の画面)

[今日の売上] ボタンをクリッ クすると、「一日の売上」を確認 することができます。 (下の画面)

| 【一日の売上】 | (一覧表) |
|---------|-------|
|---------|-------|

| 年  | 月日   | 04/ | 02/12 | 担   | 当者  |       |        |     | •     | • -   | 覧 🔹 詳       | 細。                         | 集計  | 閉     | じる     |
|----|------|-----|-------|-----|-----|-------|--------|-----|-------|-------|-------------|----------------------------|-----|-------|--------|
|    |      |     | 来店    | 人数  | ŧ   | 兑込    | 売上     |     | 技術引   | ēĿ    | 商,          | 品売上                        |     | 消費    | 税      |
| 7  | 本日·  | 合計  |       | 30人 |     | 2     | 84, 97 | 0   | 25    | 9, 00 | ю           | 12, 4                      | 400 | 1     | 3, 570 |
| 1  | 当月·  | 合計  | 1     | 93人 |     | 1, 4  | 02, 31 | 6   | 1, 26 | 9, 41 | 0           | 66,                        | 130 | 6     | 6, 776 |
|    | 人数   | 内訳  | 新規    | :   | 3 再 | 来     | 27     | 男性  | 5     | 女性    | <b>生</b> 25 | 指名                         | 22  | フリー   | 8      |
| 会. | 員No. | 氏   | 名     | 2   | 店   | 開始    | 終了     | 技   | 1     | 6i    | 担 当         | 者                          | 指名  | 親込    | 売上 📫   |
| 00 | 0002 | 山田  | 花子    | 10  | :00 | 10:00 | 13:00  | バーマ |       |       | 渡辺美由紀       |                            | 指名  |       | 19,635 |
| 00 | 1542 | 高橋  | 真紀子   | 10  | :01 | 10:01 | 14:24  | バーマ |       |       | 中井久美子       |                            | フリー |       | 16,275 |
| 00 | 0343 | 三田  | 皇子    | 10  | :04 | 10:05 | 12:05  | バーマ |       |       | 谷口達也        |                            | 指名  |       | 12,390 |
| 00 | 1399 | 岩井  | 佐知子   | 10  | :25 | 10:26 | 11:58  | バーマ |       |       | 橋本かおり       |                            | 指名  |       | 7,350  |
| 00 | 1451 | 上山  | 典子    | 10  | :59 | 11:01 | 11:47  | カット |       |       | 沢田拓也        |                            | 指名  |       | 4,200  |
| 00 | 1289 | 岩本  | 茜     | 10  | :59 | 11:00 | 13:40  | バーマ |       |       | 渡辺美由紀       |                            | 指名  |       | 14,175 |
| 00 | 0450 | 中西  | 京子    | 11  | :55 | 11:56 | 14:48  | カット |       |       | 中井久美子       |                            | 指名  |       | 9,975  |
| 00 | 0129 | 島田  | 英夫    | 11  | :59 | 12:05 | 12:58  | カット |       |       | 沢田拓也        |                            | フリー |       | 3,675  |
| 00 | 1356 | 岡田  | 羊子    | 12  | :01 | 12:02 | 13:33  | ストレ | ートバー  | - マ   | 橋本かおり       |                            | 指名  |       | 7,350  |
| 00 | 0264 | 坂口: | 京美    | 12  | :02 | 12:04 | 15:34  | ストレ | ートパー  | - マ   | 谷口達也        |                            | 指名  |       | 17,325 |
| 00 | 0181 | 原田  | 千夏    | 13  | :07 | 13:08 | 14:40  | カット |       |       | 沢田拓也        |                            | 指名  |       | 3,675  |
| 00 | 1307 | 松浦  | 紅葉    | 13  | :15 | 13:20 | 17:07  | バーマ |       |       | 渡辺美由紀       |                            | 指名  |       | 12,600 |
| -  | 14-h |     | 日常業務  | -   |     |       | -      |     |       |       | e           | <ul> <li>A 86 (</li> </ul> | 808 | · · · |        |

#### 【一日の売上】(集計表)

| 年月日 04/02 | /12 | 担当者    |        |         | ・一覧         | ○詳約 | 田 ・集1   | H    | 閉じる              |
|-----------|-----|--------|--------|---------|-------------|-----|---------|------|------------------|
| :         | 来店人 | 数 税    | 込売.    | F       | 技術売上        | 商品  | 売上      | 消    | 費税               |
| 本日合計      | 30  | )人     | 284    | , 970   | 259,000     |     | 12, 400 |      | 13, 570          |
| 当月合計      | 193 | 3人     | 1, 402 | , 316   | 1, 269, 410 |     | 66, 130 |      | 66, 776          |
| 人数内訳 🛊    | 所規  | 3 再 🤊  | ₹.     | 27 男性   | 5 女性        | 25  | 指名      | 22 フ | <del>1)-</del> 8 |
| 技術        | 本日  | 本日金額   | 当月     | 当月金額    | 商品          | 本日  | 本日金額    | 当月   | 当月金額             |
| 11-7      | 9件  | 82,500 | 35件    | 279,000 | REブラシ       | 1個  | 2,000   | 5個   | 15,900           |
| ストレートバーマ  | 21年 | 17,500 | 7件     | 55,500  | RVシャンプー     | 1個  | 2,800   | 6個   | 12,300           |
| カット       | 16件 | 63,300 | 138件   | 533,300 | RVワックス      | 1個  | 1,700   | 5個   | 10,200           |
| ヘアカラー     | 11件 | 53,500 | 69 f#  | 338,000 | WEシャンブー     | 1個  | 3,000   | 1個   | 3,000            |
| シャンブー     | 1件  | 1,000  | 16件    | 14,700  | WEトリートメント   | 1個  | 2,300   | 4個   | 14,000           |
| トリートメント   | 7件  | 3,500  | 58件    | 41,000  | WEAHス       | 1個  | 1,600   | 2個   | 2,580            |
| ブロー/セット   | 3件  | 5,000  | 13件    | 24,800  | WEスプレー      | 1個  | 1,300   | 3個   | 4,150            |
| その他       | 21年 | 38,000 | 21年    | 38,000  | 10ドライヤー     |     |         | 1個   | 6,800            |
| <技術値引>    |     | -5,300 |        | -54,890 | <商品値引>      |     | -2,300  |      | -2,800           |
| 【技術客単価】   |     | 8,633  |        | 6,681   | 【商品客単価】     |     | 3,100   |      | 3,481            |
|           |     |        |        |         |             |     |         |      |                  |
|           |     |        |        |         |             |     |         |      | *                |
|           |     | 1      |        |         |             |     |         |      | 6.4.00           |

● 主要機能の説明(個人情報)

【個人情報】 お客様ひとりひとりの個人情報をこの1 画面で入力します。

| 会員番号                | 000110                           | 初来店日               | 08/07/12                              | 保存                              |
|---------------------|----------------------------------|--------------------|---------------------------------------|---------------------------------|
| (フリガナ)<br>氏 名       | 7끼 1ウコ<br>松井 優子                  | 性 別<br>TEL<br>携帯電話 | ○男 。女<br>044-911-1496                 | 閉じる                             |
| 〒<br>住所(1)<br>住所(2) | 214-0031 <u>検</u> 索<br>川崎市多摩区東生田 | 1 - 1 7 -          | 11                                    | 紹介者 検索                          |
| 生年月日<br>来店動機        | H01/03/10 (19歳)<br>住居が近所 、       | 職 業<br>来店交通        | 学生。<br>徒歩。                            | No.<br>紹介者なし                    |
| Eメール<br>(# *        |                                  |                    | 送信                                    | □□M不要                           |
| 備考                  |                                  |                    |                                       | ○ 家族客情報                         |
| 電話番号をす              | 「外局番から入力して                       | ください。              | (入力例:03-3210-                         | -XXXX)                          |
| 🛃 X9-1- 🔰 🔀 🗄       |                                  |                    | i i i i i i i i i i i i i i i i i i i | Norton''' 🔇 🗊 🕵 🔍 😓 🛄 🤗 🌑 11:01 |

■入力時には、画面の下の方に 各入力項目の説明(入力例等) が表示されます。

新規顧客登録時の会員番号は、直接入力(任意の番号)と自動付番(コンピューターが自動で 付番します。)をいつでも選択することができます。

フリガナ入力時に、同姓同名顧客の登録チェックが行われます。既に、同姓同名のお客様が登録されている場合は、登録済みのお客様を表示して確認することができます。

郵便番号を入力すると、該当する住所が住所欄に自動入力されます。また、郵便番号が不明の 場合は、〔検索〕ボタンをクリックすると、郵便番号の検索ができます。

● [職業]・[来店動機]・[来店交通]は、一覧の中から項目を選択するようになっています。この 項目は、お店に合わせて自由に設定することができます。

お客様の家族が顧客登録されている場合、画面右下に「家族客情報」と表示されます。ここを クリックすると、家族に関する情報を参照することができます。

【家族客情報】

| 家族客情報  |        |              |              |                       |          |                                       |                                    |
|--------|--------|--------------|--------------|-----------------------|----------|---------------------------------------|------------------------------------|
| 氏      | 名:松井優- | <del>}</del> | ○年齡順 ●       | 初来店日                  | 頁 이 前    | 前回来店日順                                | 頁 閉じる                              |
| 会員No.  | 氏名     | 性別 年         | 齢生年月日        | 初来店日                  | 前        | 回来店日                                  | 前回担当者                              |
| 000110 | 松井 優子  | 女 1          | 9 1989/03/10 | 2008/07/12            | 2008/09. | /19(36日前)                             | 渡辺美由紀                              |
| 000143 | 松井 誠   | 男 2          | 3 1985/09/01 | 1985/09/01 2008/07/15 |          | /22(3日前)                              | 渡辺美由紀                              |
| 000242 | 松井 由紀子 | 女            | ????/05/22   | ???/05/22 2008/07/26  |          | /19(36日前)                             | 渡辺美由紀                              |
|        |        |              |              |                       |          |                                       |                                    |
|        |        |              |              |                       |          |                                       |                                    |
|        |        |              |              |                       |          |                                       |                                    |
|        |        |              |              |                       |          |                                       |                                    |
| 会員No.  | 氏名     | 性別 年         | 齢 職 業        | 来店                    | 訪機       | 来店交通                                  | DM                                 |
| 000110 | 松井 優子  | 女 1          | 9 学 生        | 住居が                   | 近所       | 徒歩                                    | DM対象                               |
| 000143 | 松井 誠   | 男 2          | 3 学 生        | 家族の                   | 紹介       | 徒歩                                    | DM対象                               |
| 000242 | 松井 由紀子 | 女            | 主婦           | 家族の                   | 紹介       | 徒歩                                    | DM対象                               |
|        |        |              |              |                       |          |                                       |                                    |
| L      |        |              |              |                       |          |                                       |                                    |
|        |        |              |              |                       |          |                                       |                                    |
|        |        |              |              |                       |          |                                       |                                    |
| 1      |        |              |              |                       |          |                                       |                                    |
| 🍋 X9-F | 1 日常葉務 |              |              |                       |          | i i i i i i i i i i i i i i i i i i i | Norton <sup>**</sup> 🔇 😓 💭 🙆 🥥 11: |

■電話番号が同じお客様を家族 と自動判定します。

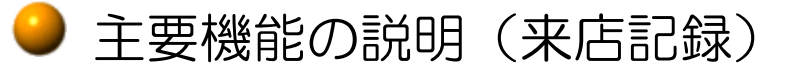

【来店記録】 お客様1回ごとの来店記録をこの1画面で入力します。

| 会員 No.: 000002                            | 生年月日     | ∃ : S55/02/10(2 | 24歳) 🗄           | 来店履歴        | 個人情報       |  |
|-------------------------------------------|----------|-----------------|------------------|-------------|------------|--|
| 氏 名:山田 化于                                 | 則凹米      | 5:04/01/23      | 20日前) [          | 前の記録        | 新規登録       |  |
| 来店日時 04/02/12 10:0                        | 00 開始    | 時間 10:00        | 終了時間 1           | 3:00        | 保存         |  |
| 担 当 者 渡辺美由紀                               | ・・指      | 名 ○フリー          | 支払方法 耳           | 見金・         | クリア        |  |
| 技術                                        | 金額       | 商               | 品個               | 単価          | 金額         |  |
| パーマ・                                      | ¥12, 000 | RVワックス          | • 1              | ¥1, 700     | ¥1, 700    |  |
| ヘアカラー・                                    | ¥5, 500  |                 | •                |             |            |  |
| •                                         |          |                 | •                | 1           |            |  |
| •                                         |          |                 | •                |             |            |  |
| •                                         |          |                 | •                |             |            |  |
| 值 引 %                                     | ¥500     | 値引              | %                | ,           |            |  |
| ·                                         | ¥17,000  | 合               | 1                | 計           | ¥1, 700    |  |
|                                           | _        | ← 売上合           | 計 ¥18,700        | 消費税         | ¥935       |  |
| サニーフレイスの中性ハ<br>10mmメインで。                  | -~       | 」 請 求           | <b>額</b> ¥19,635 | ¥ ≵         | <b>运</b> 計 |  |
| 入力例:10:00(午前10時の場合)、15:30(午後3時30分の場合) 閉じる |          |                 |                  |             |            |  |
| → スタート ※日常業務                              |          |                 | 🖮 💔 Al           | 般 🗳 🥔 🛛 🤐 🛱 | <          |  |

■入力時には、画面の下の方に 各入力項目の説明(入力例等) が表示されます。

この1画面が、お客様1回の来店に対応しています。[前の記録]ボタンをクリックすると、前回分の来店記録が表示されます。(ボタンをクリックする度に、更に1回前の来店記録を参照できます。尚、一人のお客様の来店記録の登録制限はありません。)

● お客様が誕生月に来店した場合、生年月日が赤で強調表示されます。

● 値引入力は、値引率(10% off 等)を入力する他に、値引額を直接入力することもできます。

● 画面左下のフリーエリアには、自由にコメントを記録することができます。例えば、ここで、 パーマやカラーの詳細情報(薬液名等、特に記録しておきたい内容)を入力します。

● [来店履歴] ボタンをクリックすると、お客様の来店履歴を一覧表示することができます。

#### 【来店履歴】

| 来店履歷一覧            |                 |                        |            |     |          |    |       |                                       |        |
|-------------------|-----------------|------------------------|------------|-----|----------|----|-------|---------------------------------------|--------|
| 氏 名:              | 山田 花子 ((        | 00002)                 | 前回来        | 吉:( | 04/01/23 | (2 | 0日前)  | 月                                     | 『じる    |
|                   | 来店回数            | 税込売上                   | 技術売上       | 南   | 丽品売上     | 3  | F均単   | 西 平±                                  | 匀サイクル  |
| 本年合計              | 2回              | 25, 725                | 24, 50     | 0   |          |    | 12, 8 | 362                                   | 15日    |
| 前年合計              | 14回             | 149, 865               | 135, 50    | 0   | 7, 229   |    | 10, 7 | 705                                   | 26日    |
| 過去3年              | 24回             | 262, 740               | 243, 00    | 0   | 7, 229   |    | 10, 9 | 948                                   | 25日    |
| 基本                | 情報              | 技                      | 術 金額       | 商   | 00       | 個  | 単価    | 合                                     | :t 🔺   |
| 来店日時:2004/        | ′01/23(金) 17:0  | 0 ヘアカラー                | 5,000      |     |          |    |       | 技術売上:                                 | 7,000  |
| サイクル:14日          | (20日前)          | トリートメント                | - 500      |     |          |    |       | 商品売上:                                 |        |
| 担当者:渡辺到           | 美由紀(指名)         | ブロー/セット                | - 2,000    |     |          |    |       | 売上合計:                                 | 7,000  |
| <memo></memo>     |                 |                        |            |     |          |    |       | 消費税:                                  | 350    |
| <b>HDOND-0</b> 70 |                 | (삼 리                   | 500        | 佑   | 21       | -  |       | 親込書上・                                 | 7.350  |
| 来店日時:2004/        | /01/09(金) 13:0  | 3 ストレートバー<br>3 ストレートバー | - 7 15.500 | 10  | 71       | -  |       | 技術主ト・                                 | 17 500 |
| サイクル:16日          | (34日前)          | トリートメント                | 2,500      |     |          |    |       | · · · · · · · · · · · · · · · · · · · | 17,500 |
| 担 当 者:渡辺美         | 美由紀(指名)         |                        |            |     |          |    |       | 間面売上:                                 | 17 500 |
| <memo></memo>     |                 |                        |            |     |          |    |       | 売上谷計:                                 | 17,500 |
|                   |                 |                        |            |     |          |    |       | 消費税:                                  | 875    |
|                   |                 | 値引                     | 500        | 値   | 引        |    |       | 税込売上:                                 | 18,375 |
| 来店日時:2003/        | /12/24 (水) 14:0 | 4 カット                  | 4,000      | WEシ | ャンプー     | 1  | 2,000 | 技術売上:                                 | 9,000  |
| サイクル:37日          | (50日前)          | ヘアカラー                  | 5,000      |     |          |    |       | 商品売上:                                 | 2,000  |
| 担当者:渡辺到           | 美由紀 (指名)        | トリートメント                | ~ 500      |     |          |    |       | 売上合計:                                 | 11,000 |
| MEMO>             | - t-            |                        |            |     |          |    |       | 消費税:                                  | 550    |
| P - 70-400        | 1 2700          | 値引                     | 500        | 佰   | 21       | -  |       | 税込売上:                                 | 11.550 |
| 1                 |                 | 1 100 21               | 1 500      | 10  | 21       | 1  |       | Junior Junio                          |        |
| 🦺 Z&=F 🔰 🔀 🖬      | 常葉務             |                        |            |     | •        | •  | 的影響   | 🕄 KANA 🗸 🤇                            | 1601   |

● 主要機能の説明(来店記録照会)

【来店記録照会】この画面で「来店記録」の照会を行います。

| 来店日 03/03/01 ~    | 03/03/31      | 担当者    | -         | 集計                         |
|-------------------|---------------|--------|-----------|----------------------------|
| 来店日 来店時間          | 会員No B        | 6 名    | 担当者       | 税込売上                       |
| 03/03/01 09:50    | 000221 岩崎     | 優子     | 渡辺美由紀     | 6, 405                     |
| 03/03/01 10:00    | 000541 松下     | 明子     | 中井久美子     | 14, 175                    |
| 03/03/01 11:05    | 000619 原田     | 千夏     | 渡辺美由紀     | 6, 300                     |
| ▶ 03/03/01 11:37  | 000981 岩本     | 恭子     | 中井久美子     | 12, 075                    |
| 03/03/01 12:10    | 001290 藤山     | 俊介     | 谷口達也      | 4, 200                     |
| 03/03/01 12:45    | 001252 小林     | 正雄     | 渡辺美由紀     | 11, 340                    |
| 03/03/01 14:35    | 000422 大谷     | 典子     | 谷口達也      | 5, 775                     |
| 03/03/01 14:40    | 000397 細川     | ゆみ     | 渡辺美由紀     | 10, 500                    |
| 03/03/01 15:00    | 001229 佐竹     | 涉      | 中井久美子     | 9, 975                     |
| 03/03/01 16:00    | 000453 平泉     | 浩一     | 渡辺美由紀     | 14, 175                    |
| 03/03/02 09:45    | 000796 石川     | 久美     | 渡辺美由紀     | 9, 450                     |
| 03/03/02 10:05    | 000520 上ノ     | 山朋子    | 谷口達也      | 4, 200                     |
| 03/03/02 10:55    | 000990 池内     | 信子     | 中井久美子     | 10, 500                    |
| 03/03/02 11:03    | 001191 大門     | 和美     | 渡辺美由紀     | 9, 450                     |
| 03/03/02 12:10    | 000380 宮本     | 麻谷     | 谷口達也      | 18,900                     |
| 03/03/02 13:10    | 000576 石田     | 幸男     | 中井久美子     | 3, 675                     |
| 03/03/02 13:45    | 000388 松島     | 裕子     | 渡辺美由紀     | 14, 700                    |
| 03/03/02 13:55    | 000825 森野     | 和美     | 谷口達也      | 4, 200                     |
| 03/03/02 14:00    | 000217 辻村     | 昌美     | 渡辺美由紀     | 6, 825                     |
| 03/03/02 15:00    | 000688 山本     | 由貴     | 中井久美子     | 3,675                      |
| 102/02/02 10:00   | 10011F0 / ± ± |        |           | 0 100                      |
| 来店記録 個人情報         | · 一覧1印刷       | 间 一覧2印 | 刷 エクスホ゜ート | クリア メニューヘ                  |
| 🯄 スタート 🔰 💥 来店記録照会 |               |        |           | P 🖮 🌒 A 般 🛎 🔷 👁 🕏 🗖 🛄 1251 |

左の画面は、2003年3月1日 ~2003年3月31日に来店し たお客様を照会した結果です。

2003年3月に来店したお客様 が、来店順に一覧表示されてい ます。

マウスでお客様を選択して、[来店記録] ボタンをクリックすると、「来店記録」の画面を呼び出すことができます。(右の画面)

● [一覧1印刷]、[一覧2印刷]ボタンをクリックすると、「来店記録一覧(1)・(2)」を印刷することができます。

(印刷例は、次のページをご参照ください。)

● [エクスポート] ボタンをクリックすると、「来店記録」データを、テキストファイル(CSV形式)として出力することができます。

| 会員 No. : 00098   | 31 4       | 主年月E   | ∃ : \$30/03/1 | 5(48歳)         | 来     | 店履歴         | 個人情   | 報            |
|------------------|------------|--------|---------------|----------------|-------|-------------|-------|--------------|
| 氏 名:岩本           | 恭子 ī       | 前回来「   | 吉: 03/05/02   | (15日前)         | 前     | の記録         | 次の記   | 録            |
| 来店日時 03/03       | 3/01 11:37 | 開始     | 時間 11:40      | 終了時間           | 12    | :50         | 保存    |              |
| 担当者中井:           | 久美子・       | ◎指     | 名 ○フリー        | • 支払方法         | 現     | 金・          | 削除    |              |
| 技                | 術金         | 額      | 商             | 品              | 個     | 単価          | 金客    | 頁            |
| カット              | - 4        | 4,000  | WEシャンフ        | ' — _          | 1     | ¥1, 500     | ¥1,5  | 00           |
| カラー              | - 4        | 5, 500 |               | •              |       |             |       |              |
| トリートメント          | -          | ¥500   |               |                | Í     |             |       |              |
|                  | •          |        |               | •              |       |             |       |              |
|                  | •          |        |               | •              |       |             |       |              |
| 値引               | %          |        | 値引            | %              |       |             |       |              |
| 合                | t ¥        | 0,000  | 合             |                | 8     | ł           | ¥1, 5 | 00           |
| <memo></memo>    |            |        | △ 売上          | <b>合計</b> ¥11, | 500   | 消費税         | ¥5    | 75           |
|                  |            |        | ,請求           | <b>t額</b> ¥12, | 075   | ¥ ≵         | 会計    |              |
| 入力例:10:00(       | 午前10時0     | )場合)   | 、15:30(午      | 後3時30;         | 分のが   | 場合)         | 閉じ    | る            |
| 🛃 スタート 🔰 💥 末信記が早 | Ŕ          |        |               | -              | 😸 A 般 | 8 # 8 🖽 🗄 🖞 |       | <b>a 1</b> 3 |

- 🕫 🛛

| 1771ル(1) 編集(1)                                      | 表示(2) 挿入(0) 書式 | t@ 7-1/W  | データ( <u>D</u> ) ウィント | かめ ヘルプ    | B         |          |      |           |       |           |     | _ 8 ×  |
|-----------------------------------------------------|----------------|-----------|----------------------|-----------|-----------|----------|------|-----------|-------|-----------|-----|--------|
| D 🗃 🖬 🎒 🗟                                           | . 🎔 👗 🖻 🛍 🝼    | IN + CH + | 🍓 🏶 Σ                | f∗ 2 X    | i 🛍 🔮 🧃   | 3 100% - | 2    |           |       |           |     |        |
| MS Pゴシック                                            | - 11 - B Z U   |           | <b>B 9</b> %         | • • 8 •   | 8 (E (E ) |          | Α    |           |       |           |     |        |
| A1 🔻                                                | ■ 来店日          |           |                      |           |           |          |      |           |       |           |     |        |
| A                                                   | B C            | D         | E                    | F         | G         | н        | I    | J         | К     | L         | М   | Ē      |
| 1 来店日 来                                             | 店時間 会員番号       | 氏名        | 開始時間                 | 。<br>終了時間 | 担当者       | 指名/フリ    | 支払方法 | 。<br>技術売上 | 商品売上  | 売上合計      | 消費税 | 税込     |
| 2 2003/3/1                                          | 9:50 221       | 岩崎 優子     | 10:00                | 11.00     | 渡辺美由新     | 指名       | 現金   | 4,500     | 1.600 | 6.100     | 305 | NACCE. |
| 3 2003/3/1                                          | 10:00 541      | 松下 明子     | 10:02                | 11:00     | 中井久美子     | フリー      | 現金   | 13,500    |       | 13,500    | 675 | 1      |
| 4 2003/3/1                                          | 11:05 619      | 原田 千夏     | 11:07                | 12:20     | 渡辺美由新     | 指名       | 現金   | 6,000     |       | 6,000     | 300 |        |
| 5 2003/3/1                                          | 11:37 981      | 岩本 恭子     | 11:40                | 12:50     | 中井久美子     | 指名       | 現金   | 10,000    | 1,500 | 11,500    | 575 | 1      |
| 6 2003/3/1                                          | 12:10 1290     | 藤山 俊介     | 12:20                | 13:20     | 谷口達也      | フリー      | 現金   | 4.000     |       | 4,000     | 200 |        |
| 7 2003/3/1                                          | 12:45 1252     | 小林 正雄     | 12:50                | 14:35     | 渡辺美由新     | 指名       | 現金   | 9,500     | 1,300 | 10,800    | 540 | 1      |
| 8 2003/3/1                                          | 14:35 422      | 大谷 典子     | 14:36                | 15:45     | 谷口達也      | 指名       | 現金   | 5,500     |       | 5,500     | 275 |        |
| 9 2003/3/1                                          | 14:40 397      | 細川ゆみ      | 14:45                | 17:40     | 渡辺美由新     | 指名       | 現金   | 10,000    |       | 10,000    | 500 | 1      |
| 10 2003/3/1                                         | 15:00 1229     | 佐竹 渉      | 15:00                | 16.55     | 中井久美子     | 指名       | 現金   | 9,500     |       | 9,500     | 475 |        |
| 11 2003/3/1                                         | 16:00 453      | 平泉 浩一     | 16:10                | 20:00     | 渡辺美由新     | 指名       | 現金   | 13,500    |       | 13,500    | 675 | 1      |
| 12 2003/3/2                                         | 9:45 796       | 石川久美      | 10:00                | 11:50     | 渡辺美由新     | 指名       | 現金   | 9.000     |       | 9.000     | 450 |        |
| 13 2003/3/2                                         | 10:05 520      | 上ノ山朋      | 10:07                | 11:10     | 谷口達也      | 指名       | 現金   | 4,000     |       | 4,000     | 200 |        |
| 14 2003/3/2                                         | 10:55 990      | 池内 信子     | 11:12                | 13:23     | 中井久美子     | 指名       | 現金   | 10.000    |       | 10,000    | 500 | 1      |
| 15 2003/3/2                                         | 11:03 11:91    | 大門 和美     | 11:05                | 12:58     | 渡辺美由新     | 指名       | 現金   | 9.000     |       | 9.000     | 450 |        |
| 16 2003/3/2                                         | 1210 380       | 宮本 麻谷     | 12:15                | 16:20     | 谷口達也      | 指名       | 現金   | 18.000    |       | 18.000    | 900 | 1      |
| 17 2003/3/2                                         | 13:10 576      | 石田 幸男     | 13:25                | 14:15     | 中井久美子     | 指名       | 現金   | 3,500     |       | 3,500     | 175 |        |
| 18 2003/3/2                                         | 13:45 388      | 松島 裕子     | 13:50                | 17:25     | 渡辺美由新     | 指名       | 現金   | 14.000    |       | 14,000    | 700 | 1      |
| 19 2003/3/2                                         | 13:55 825      | 森野 和美     | 14:27                | 15:05     | 谷口達也      | 指名       | 現金   | 4.000     |       | 4.000     | 200 |        |
| 20 2003/3/2                                         | 14:00 217      | 辻村 昌美     | 14:05                | 15:50     | 渡辺美由新     | 指名       | 現金   | 6.500     |       | 6,500     | 325 |        |
| 21 2003/3/2                                         | 15:00 688      | 山本由貴      | 15:07                | 15.52     | 中井久美子     | フリー      | 現金   | 3,500     |       | 3,500     | 175 |        |
| 22 2003/3/2                                         | 16:00 1152     | 伊藤昌良      | 16:02                | 17:05     | 谷口達也      | 指名       | 現金   | 3.000     |       | 3.000     | 150 |        |
| 23 2003/3/2                                         | 16:00 150      | 小泉 美智     | 16:05                | 19:28     | 渡辺美由新     | 指名       | 現金   | 12,500    |       | 12,500    | 625 | 1      |
| 24 2003/3/2                                         | 17:20 1291     | 橋本 真由     | 17:25                | 18:10     | 中井久美子     | フリー      | 現金   | 4.000     |       | 4.000     | 200 |        |
| 25 2003/3/2                                         | 18:00 755      | 田村茜       | 18:10                | 19:00     | 渡辺美由紀     | 指名       | 現金   | 3,300     |       | 3,300     | 165 |        |
| 26 2003/3/2                                         | 18:25 809      | 山下一樹      | 18:27                | 19:15     | 谷口達也      | フリー      | 現金   | 5.000     |       | 5.000     | 250 |        |
| 27 2003/3/3                                         | 10:00 269      | 原田 真澄     | 10:05                | 13:30     | 渡辺美由新     | 指名       | 現金   | 14.000    |       | 14,000    | 700 | 1      |
| 28 2003/3/3                                         | 1010 1292      | 松下 絵理     | 1011                 | 12:33     | 中井久美子     | フリー      | 現金   | 10,000    |       | 10,000    | 500 | 1      |
| 29 2003/3/3                                         | 1055 325       | 堀 加代子     | 11:00                | 13:00     | 渡辺美由新     | 指名       | 現金   | 9,500     |       | 9,500     | 475 |        |
| 30 2003/3/3                                         | 12:02 280      | 石野 弘子     | 12:07                | 13:05     | 谷口達也      |          | 現金   | 4 500     |       | 4 500     | 225 |        |
| 31 2003/3/3                                         | 12:55 245      | 岩崎 真理     | 12:58                | 13:10     | 渡辺美由新     | 指名       | 現金   | 3,500     |       | 3,500     | 175 |        |
| < < > > > > > + + + = + = + = = = = + = = + = = = = | k/             | 7201      |                      |           |           | 10 2     | 1    |           |       |           |     | ) I I  |
| 1774°                                               |                |           |                      |           |           |          |      |           |       |           |     |        |
| A 70-1                                              | 27.00 0.0 1.0  |           |                      |           |           |          |      |           | 10    | 1 60 41 0 |     | 1 1050 |

左の画面は、テキストファイル として出力した「来店記録」デ ータを表計算ソフトで利用して いる例です。

#### <来店記録一覧(売上一覧)の印刷例>

| 来店日      | 来店時間  | 会員No.  | 氏 名    | 開始時間  | 終了時間  | 担当者   | 指名  | 支払方法 | 税込売上    | 技術売上    | 商品売上   | 消費税 |
|----------|-------|--------|--------|-------|-------|-------|-----|------|---------|---------|--------|-----|
| 03/03/01 | 09:50 | 000221 | 岩崎 優子  | 10:00 | 11:00 | 渡辺美由紀 | 指名  | 現金   | 6, 405  | 4, 500  | 1,600  | 305 |
| 03/03/01 | 10:00 | 000541 | 松下 明子  | 10:02 | 11:00 | 中井久美子 | フリー | 現金   | 14, 175 | 13, 500 |        | 675 |
| 03/03/01 | 11:05 | 000619 | 原田 千夏  | 11:07 | 12:20 | 渡辺美由紀 | 指名  | 現金   | 6, 300  | 6,000   |        | 300 |
| 03/03/01 | 11:37 | 000981 | 岩本 恭子  | 11:40 | 12:50 | 中井久美子 | 指名  | 現金   | 12,075  | 10,000  | 1,500  | 575 |
| 03/03/01 | 12:10 | 001290 | 藤山 俊介  | 12:20 | 13:20 | 谷口達也  | フリー | 現金   | 4, 200  | 4,000   |        | 200 |
| 03/03/01 | 12:45 | 001252 | 小林 正雄  | 12:50 | 14:35 | 渡辺美由紀 | 指名  | 現金   | 11, 340 | 9, 500  | 1, 300 | 540 |
| 03/03/01 | 14:35 | 000422 | 大谷 典子  | 14:36 | 15:45 | 谷口達也  | 指名  | 現金   | 5, 775  | 5, 500  |        | 275 |
| 03/03/01 | 14:40 | 000397 | 細川 ゆみ  | 14:45 | 17:40 | 渡辺美由紀 | 指名  | 現金   | 10, 500 | 10,000  | 1      | 500 |
| 03/03/01 | 15:00 | 001229 | 佐竹 渉   | 15:00 | 16:55 | 中井久美子 | 指名  | 現金   | 9, 975  | 9, 500  |        | 475 |
| 03/03/01 | 16:00 | 000453 | 平泉 浩一  | 16:10 | 20:00 | 渡辺美由紀 | 指名  | 現金   | 14, 175 | 13, 500 |        | 675 |
| 03/03/02 | 09:45 | 000796 | 石川 久美  | 10:00 | 11:50 | 渡辺美由紀 | 指名  | 現金   | 9, 450  | 9,000   |        | 450 |
| 03/03/02 | 10:05 | 000520 | 上ノ山 朋子 | 10:07 | 11:10 | 谷口達也  | 指名  | 現金   | 4, 200  | 4,000   |        | 200 |
| 03/03/02 | 10:55 | 000990 | 池内 信子  | 11:12 | 13:23 | 中井久美子 | 指名  | 現金   | 10, 500 | 10,000  |        | 500 |
| 03/03/02 | 11:03 | 001191 | 大門 和美  | 11:05 | 12:58 | 渡辺美由紀 | 指名  | 現金   | 9, 450  | 9,000   |        | 450 |
| 03/03/02 | 12:10 | 000380 | 宮本 麻谷  | 12:15 | 16:20 | 谷口達也  | 指名  | 現金   | 18,900  | 18,000  |        | 900 |
| 03/03/02 | 13:10 | 000576 | 石田 幸男  | 13:25 | 14:15 | 中井久美子 | 指名  | 現金   | 3, 675  | 3, 500  |        | 175 |
| 03/03/02 | 13:45 | 000388 | 松島 裕子  | 13:50 | 17:25 | 渡辺美由紀 | 指名  | 現金   | 14, 700 | 14,000  |        | 700 |
| 03/03/02 | 13:55 | 000825 | 森野 和美  | 14:27 | 15:05 | 谷口達也  | 指名  | 現金   | 4, 200  | 4,000   |        | 200 |
| 03/03/02 | 14:00 | 000217 | 辻村 昌美  | 14:05 | 15:50 | 渡辺美由紀 | 指名  | 現金   | 6, 825  | 6, 500  |        | 325 |
| 03/03/02 | 15:00 | 000688 | 山本 由貴  | 15:07 | 15:52 | 中井久美子 | 71- | 現金   | 3, 675  | 3, 500  |        | 175 |
| 03/03/02 | 16:00 | 001152 | 伊藤 昌良  | 16:02 | 17:05 | 谷口達也  | 指名  | 現金   | 3, 150  | 3,000   |        | 150 |
| 03/03/02 | 16:00 | 000150 | 小泉 美智子 | 16:05 | 19:28 | 渡辺美由紀 | 指名  | 現金   | 13, 125 | 12, 500 |        | 625 |
| 03/03/02 | 17:20 | 001291 | 橋本 真由美 | 17:25 | 18:10 | 中井久美子 | 71- | 現金   | 4, 200  | 4,000   |        | 200 |
| 03/03/02 | 18:00 | 000755 | 田村 茜   | 18:10 | 19:00 | 渡辺美由紀 | 指名  | 現金   | 3, 465  | 3, 300  |        | 165 |
| 03/03/02 | 18:25 | 000809 | 山下 一樹  | 18:27 | 19:15 | 谷口達也  | 71- | 現金   | 5, 250  | 5,000   |        | 250 |

来店記録一覧(1)(2003年3月1日~2003年3月31日)

#### ■来店記録一覧(1)は、お客様1回の「来店記録」を1行で印刷します。

| 来店記録一覧(2)( | 2003年3月1日~2003年3月31日) |  |
|------------|-----------------------|--|
|------------|-----------------------|--|

| 基本                                   | 情報                           | 技術                      | 金額     | 商品                                      | 個         | 単価                                        | 金額                       | 合       | 計      |
|--------------------------------------|------------------------------|-------------------------|--------|-----------------------------------------|-----------|-------------------------------------------|--------------------------|---------|--------|
| 来店日時:03/03/01 09:50                  | 開始時間:10:00                   | カット                     | 4, 000 | WEスプレー                                  | 1         | 1, 600                                    | 1, 600                   | 技術売上:   | 4, 50  |
|                                      | 終了時間:11:00                   | シャンプー                   | 500    |                                         |           |                                           |                          | 商品売上:   | 1,60   |
| 会員番号:000221                          |                              |                         |        |                                         |           |                                           |                          | 志 ト 会計・ | 6 10   |
| 氏 名:岩崎 優子                            | 支払方法:現 金                     |                         |        |                                         |           |                                           |                          | 出来我我.   | 20     |
|                                      |                              |                         | -      |                                         |           |                                           |                          | 相 寬 祝 : | 30     |
| 担当者:波辺美田紀                            | 指名/フリー:指名                    | 值引                      |        | 値 引                                     |           |                                           |                          | 祝込売上:   | 6, 40  |
| 米店日時:03/03/01 10:00                  | 開始時間:10:02                   | バーマ                     | 8,500  |                                         |           |                                           |                          | 技術売上:   | 13, 50 |
| 会员来员,000E41                          | 終了時間:11:00                   |                         | 5,500  |                                         | <u></u>   |                                           |                          | 商品売上:   |        |
| 云貝留号:000341<br>氏                     | 支北方法 珥 全                     | <b>F</b> J <b>-FZJF</b> | 500    |                                         |           |                                           |                          | 売上合計:   | 13, 50 |
| A 11.141.917                         | 又四777年 - 死 重                 |                         |        |                                         |           |                                           |                          | 消費税:    | 67     |
| 担 当 者:中井久美子                          | 指名/フリー : フリー                 | 値引                      | 1,000  | 值引                                      |           |                                           |                          | 税込売上:   | 14, 17 |
| 来店日時:03/03/01 11:05                  | 開始時間:11:07                   | カット                     | 4,000  |                                         |           |                                           |                          | 技術売上・   | 6.00   |
|                                      | 終了時間:12:20                   | ブロー/セット                 | 2,000  | *************************************** |           |                                           |                          | 商見高ト・   | 0,00   |
| 会員番号:000619                          |                              |                         |        |                                         |           |                                           |                          |         | 0.00   |
| 氏 名:原田千夏                             | 支払方法:現 金                     |                         |        |                                         |           |                                           |                          | 完上合計:   | 6,000  |
|                                      |                              |                         |        |                                         |           |                                           |                          | 消費税:    | 300    |
| 担 当 者:渡辺美由紀                          | 指名/フリ-:指 名                   | 値引                      |        | 值引                                      |           |                                           |                          | 税込売上:   | 6, 300 |
| 来店日時:03/03/01 11:37                  | 開始時間:11:40                   | カット                     | 4, 000 | WEシャンプー                                 | 1         | 1, 500                                    | 1, 500                   | 技術売上:   | 10,000 |
|                                      | 終了時間:12:50                   | ヘアカラー                   | 5, 500 |                                         |           |                                           |                          | 商品売上:   | 1, 500 |
| 会員番号:000981                          |                              | トリートメント                 | 500    |                                         |           |                                           |                          | 売上合計:   | 11.50  |
| 氏 名:岩本 恭子                            | 支払方法:現 金                     |                         |        |                                         |           |                                           |                          | 消费税.    | 57     |
| 相 业 老、市井方業子                          | te女 /=== . te . な            | (法 司)                   |        | /# 31                                   | -         |                                           |                          | 形成れ、    | 12 07  |
| 但 当 石: 中升久美子<br>本店口時: 02/02/01 12:10 | 相句/ //「: 拍 右<br>開始時間 · 19:20 | 10 51                   | 4.000  | 10 51                                   | -         |                                           | 2. 19. 19 Beller         | 机运光工.   | 12,07  |
| 未启口時:05/05/01 12:10                  | 約5月5日 12:20                  | 777F                    | 4,000  |                                         |           |                                           |                          | 技術売上:   | 4,000  |
| 会員悉号·001290                          | itz j utjiaj. 10.20          |                         |        |                                         |           | den en en en en en en en en en en en en e |                          | 商品売上:   |        |
| 氏 名:藤山 俊介                            | 支払方法:現 金                     |                         |        |                                         |           | (*******())) (****************            | ugununun <mark>en</mark> | 売上合計:   | 4,000  |
|                                      | Chevy W + 26 Th              |                         |        |                                         | and annua |                                           |                          | 消费税:    | 200    |
| 担 当 者:谷口達也                           | 指名/フリー:フリー                   | 値引                      |        | 值引                                      |           |                                           |                          | 税込売上:   | 4, 200 |

■来店記録一覧(2)は、お客様の「来店記録」の詳細を見ることができます。

#### ● 主要機能の説明(集計・分析)

入力した「個人情報」や「来店記録」を基にデータの集計・分析を行います。

主な集計表・分析表は次のとおりです。

● 売上日計表 🥚 売上月計表 ● 売上日報 🍚 売上月報(時間別、曜日別、担当者別、技術別他) 🏓 期間指定売上集計表(時間別、曜日別、担当者別、技術別、商品別、年齢別他) ● 担当者別売上集計表 ● 技術売上集計表 ● 商品売上集計表 ● 年齢男女別売上集計表 職業別売上集計表 ● 来店動機別売上集計表 ● 来店交通別売上集計表 ● 地域別来店人数分析表 ランク別顧客分析表 ● 顧客再来店分析表 🎈 来店回数別再来店分析表 🛛 🞈 来店サイクル分析表

#### く集計・分析のサンプル画面>

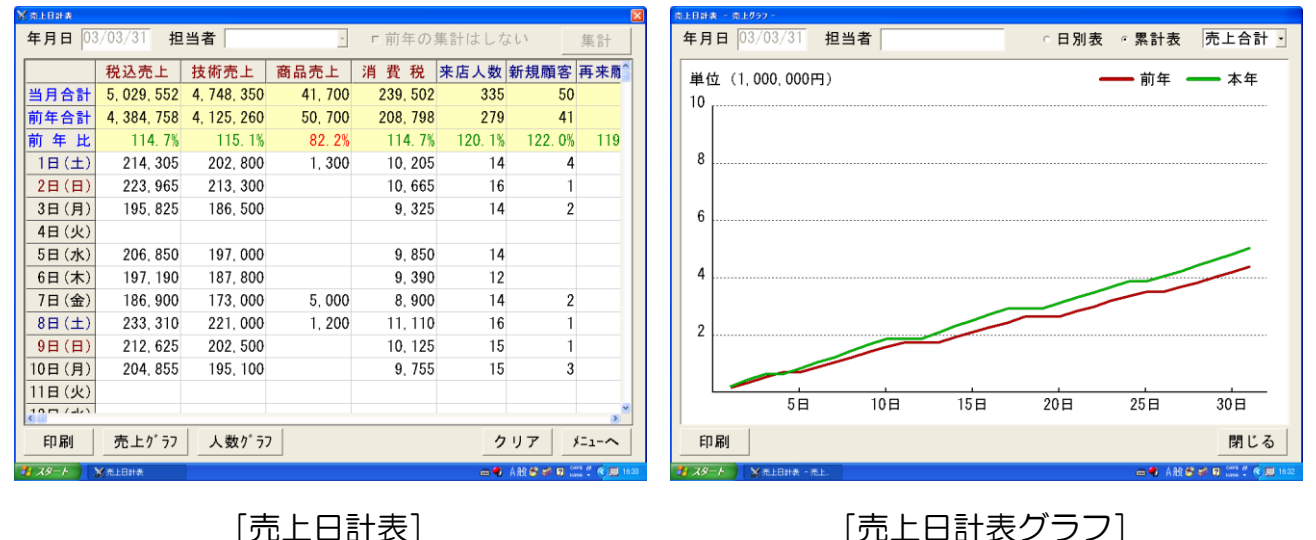

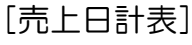

税込売上 技術売上 商品売上 消 費 税 来店人数 新規顧客 再来勳

155 004 1 078 539

276, 860 1, 016, 250

106.1%

254.056

268, 112

284 502

271,869

56.0%

36 079

34,850

41.700

42, 375

1 084

114.8%

944

218

268

335

263

クリア

1 40 40 40 10

145

177

32

29

50

34

バニューへ

122

81.9%

年 月 03/04 担当者

前年比

03年 5月 03年 6月

03年 7月 03年 8月

03年 9月 03年10月 03年11月

00/- 10 -

印刷

78-6 MAL

本年合計 22 649 443 21 415 900

前年合計 21, 347, 370 20, 054, 260

03年 1月 5.335.235 5.045.100

03年 2月 5,630,362 5,327,400

03年 3月 5.974.552 5.648.350

03年 4月 5,709,294 5,395,050

売上グラフ

106.1%

106.8%

人数グラフ

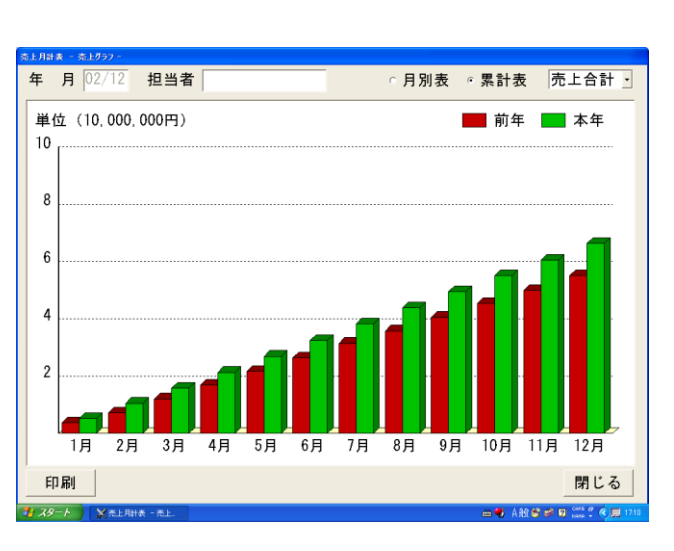

[売上月計表]

[売上月計表グラフ]

| 期間指定売上集計 | ia,                 |      |      |               |                    | 期間指定売上集計劃 | ŧ             |            |            |    |                |                     |
|----------|---------------------|------|------|---------------|--------------------|-----------|---------------|------------|------------|----|----------------|---------------------|
| 年月日      | 02/01/01 ~ 02/01/31 | 担当者  |      | 印刷            | 閉じる                | 年月日 🛛     | 2/01/01 ~ 02, | /01/31 担当者 | Ϋ́         |    | 印刷             | 閉じる                 |
| 時間       | 来店人数                |      | 時間   | 売上金額 (売上合計)   |                    | 時間        | 月             | *          | <u>木</u> 金 | ±  | B              | 合 計                 |
| ~9時      | 3                   | 1%   | ~9時  | 17,000        | 1.%                | ~9時       | 1             |            | 2          |    |                | 3                   |
| 9時~      | 7                   | 2%   | 9時~  | 64,500        | 3%                 | 9時~       | 3             |            | 2          | 1  | 1              | 7                   |
| 10時~     | 52                  | 16%  | 10時~ | 35            | 53,100 16%         | 10時~      | 10            | 5          | 10 9       | 8  | 10             | 52                  |
| 11時~     | 39                  | 12%  | 11時~ | 234,600       | 11%                | 11時~      | 5             | 2          | 5 7        | 8  | 12             | 39                  |
| 1289~    | 26                  | 8%   | 12時~ | 181,900       | 8%                 | 12時~      | 8             | 1          | 4 3        | 5  | 5              | 26                  |
| 13時~     | 38                  | 12%  | 13時~ | 307,9         | 10 14%             | 13時~      | 6             | 5          | 7 9        | 6  | 5              | 38                  |
| 14時~     | 35                  | 11%  | 14時~ | 306,4         | 00 14%             | 14時~      | 6             | 3          | 4 6        | 7  | 9              | 35                  |
| 15時~     | 37                  | 11%  | 15時~ | 244,500       | 11%                | 15時~      | 8             | 4          | 6 5        | 9  | 5              | 37                  |
| 16時~     | 25                  | 8%   | 16時~ | 160,200       | 7%                 | 16時~      | 5             |            | 4 2        | 6  | 8              | 25                  |
| 178寺~    | 38                  | 12%  | 17時~ | 212,000       | 10%                | 1789~     | 2             | 4          | 9 8        | 7  | 8              | 38                  |
| 18時~     | 19                  | 6%   | 18時~ | 92,700        | 4%                 | 18時~      | 3             | 4          | 2 2        | 2  | 6              | 19                  |
| 19時~     | 2                   | 1%   | 19時~ | 10,100        | 0%                 | 19時~      |               | 1          | 1          |    |                | 2                   |
| 20時~     | 1                   | 0%   | 20時~ | 3,500         | 0%                 | 20時~      |               |            |            | 1  |                | 1                   |
| 21時~     |                     |      | 21時~ |               |                    | 21時~      |               |            |            |    |                |                     |
| 22時~     |                     |      | 22時~ |               |                    | 22時~      |               |            |            |    |                |                     |
| 合 計      |                     | 322人 | 合 計  |               | 2,188,410円 🖕       | 合 計       | 57            | 29         | 56 51      | 60 | 69             | 322                 |
| 時間曜E     | 3別・時間別人数・売上額        | 頃· 売 | 上区分  | 売上合計 ・        |                    | 時間曜日      | 別 - 時間曜日別     | 间来店人数 ·    |            |    |                |                     |
| #1 70-1  |                     |      |      |               | D 005 0 0 01 12 10 | 1 70-1    |               |            |            |    | 1 A 00 49 40 T | CHIE (0 (0) (0) (0) |
| - KX - F | ※ Millika☆上本計表      |      |      | 📼 💙 A 103 🗳 🕬 | W 1244 - C 10 1740 |           | 26 网络米里克土革計表  |            |            |    | ) A AN 🔊 🤗 🛙   |                     |

[期間指定売上集計表·時間別]

[期間指定売上集計表・時間曜日別]

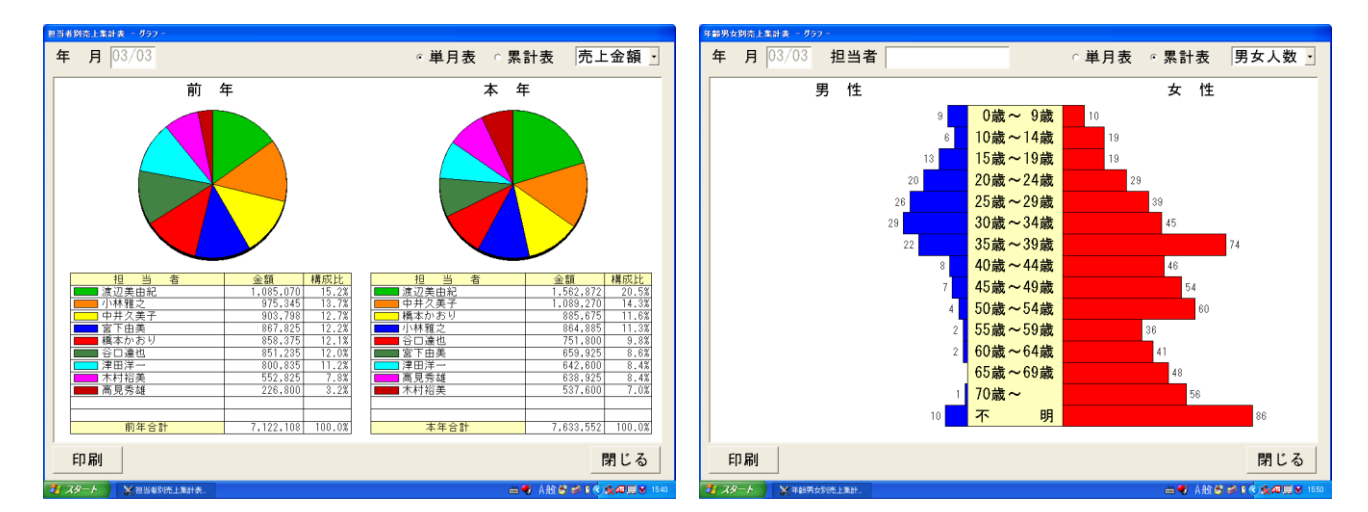

[担当者別売上集計表]

[年齡男女別売上集計表]

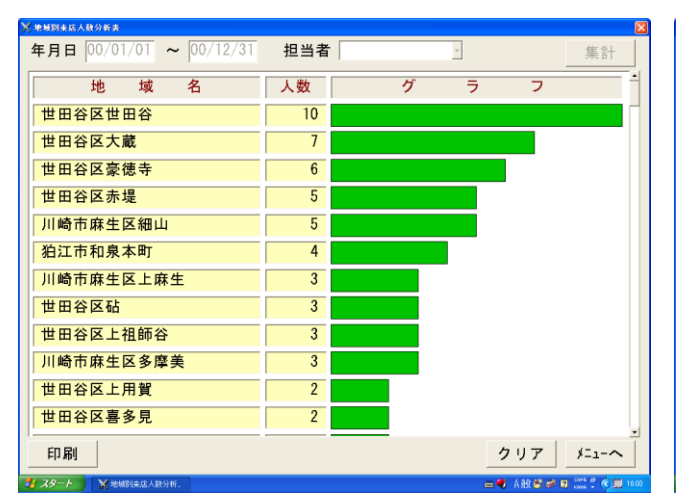

| は<br>西来応分析表<br>に<br>進日<br>02 | (2)        | 02/12       | 相当                                                                 | 者中非         | ‡久美子        |             |             |             |             | 住計                |
|------------------------------|------------|-------------|--------------------------------------------------------------------|-------------|-------------|-------------|-------------|-------------|-------------|-------------------|
| 基準月                          | 基準月<br>来店客 | 05月後<br>再来客 | 1<br>1<br>1<br>1<br>1<br>1<br>1<br>1<br>1<br>1<br>1<br>1<br>1<br>1 | 25月後<br>再来客 | 35月後<br>再来客 | 45月後<br>再来客 | 55月後<br>再来客 | 67月後<br>再来客 | 75月後<br>再来客 | 米 回<br>以降の<br>再来客 |
| 2002年 1月                     | 29人        |             |                                                                    | 10.3%       | 17.2%       | 17.2%       | 20.7%       | 20.7%       | 24.1%       | 34.53             |
| 2002年 2月                     | 15人        |             | 20.0%                                                              | 33.3%       | 46.7%       | 53.3%       | 53.3%       | 60.0%       | 66.7%       | 66.73             |
| 2002年 3月                     | 26人        | 3.8%        | 11.5%                                                              | 19.2%       | 34.6%       | 38.5%       | 42.3%       | 42.3%       | 42.3%       | 57.73             |
| 2002年 4月                     | 32人        |             | 6.2%                                                               | 18.8%       | 31.2%       | 37.5%       | 37.5%       | 37.5%       | 40.6%       | 50.03             |
| 2002年 5月                     | 27人        | 3.7%        | 11.1%                                                              | 29.6%       | 48.1%       | 51.9%       | 51.9%       | 51.9%       | 51.9%       | 59.3              |
| 2002年 6月                     | 35人        | 2.9%        | 8.6%                                                               | 28.6%       | 34.3%       | 37.1%       | 37.1%       | 37.1%       | 37.1%       | 42.9              |
| 2002年 7月                     | 34人        |             | 8.8%                                                               | 23.5%       | 35.3%       | 44.1%       | 47.1%       | 47.1%       | 47.1%       | 47.1              |
| 2002年 8月                     | 18人        |             | 5.6%                                                               | 27.8%       | 44.4%       | 50.0%       | 50.0%       | 50.0%       | 50.0%       | 50.0              |
| 2002年 9月                     | 27人        |             | 7.4%                                                               | 14.8%       | 22.2%       | 25.9%       | 29.6%       | 33.3%       | 40.7%       | 40.7              |
| 2002年10月                     | 23人        |             | 13.0%                                                              | 26.1%       | 39.1%       | 39.1%       | 43.5%       | 43.5%       | 43.5%       | 43.5              |
| 2002年11月                     | 15人        |             |                                                                    |             | 20.0%       | 20.0%       | 20.0%       | 20.0%       | 20.0%       | 20.0              |
| 2002年12月                     | 29人        | 3.4%        | 13.8%                                                              | 24.1%       | 27.6%       | 34.5%       | 34.5%       | 34.5%       | 34.5%       | 34.53             |
| 숨 탉                          | 310人       | 1.3%        | 8.7%                                                               | 21.6%       | 32.9%       | 37.1%       | 38.7%       | 39.4%       | 41.0%       | 45.5              |
| 析対象                          | 新規客        | · 表の        | )種類                                                                | 再来店率        | ≥累計 •       | ·           | 印刷          | クリ          | 7 ;         | -1-2              |

[地域別来店人数分析表]

[顧客再来店分析表]

## ● 主要機能の説明(DM発行・お客様の抽出)

各種の条件を指定して、登録されているお客様を抽出して、<mark>DMの宛名印刷(ハガキ、ラ</mark> <u>ベルシール)</u>を行います。

DMを発行するお客様の条件は、次のDM(1)またはDM(2)の画面で指定します。

■DM (1)

■DM (2)

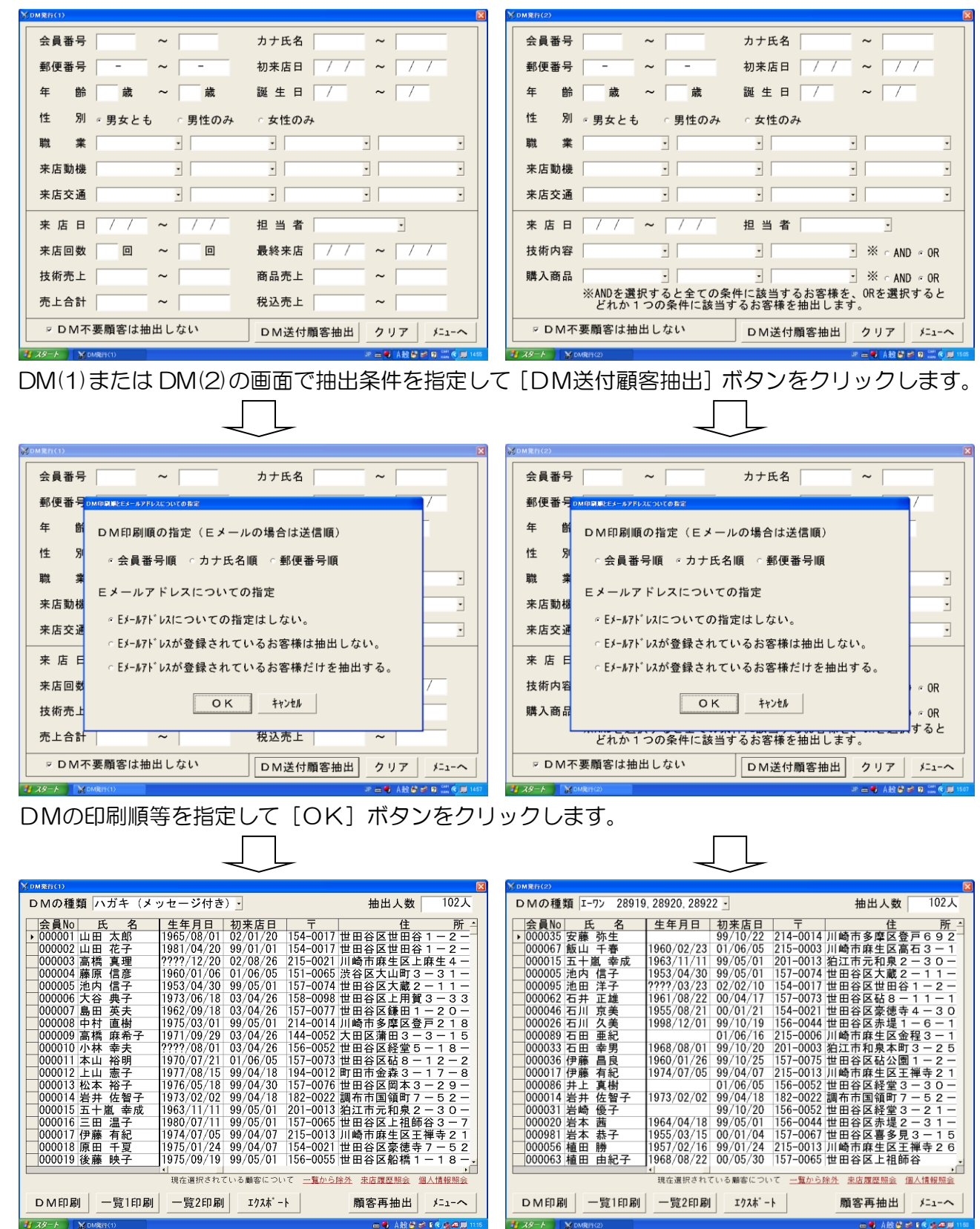

指定した条件に該当するお客様が画面に一覧表示されます。(並び順は印刷順です。)

## ● 主要機能の説明(DM発行・ハガキの印刷例)

インクジェット紙はがき (再生紙)

【DM発行】この画面はDMを発行するお客様を抽出した結果です。

| DMの種類 ハガキ(メ・       | ッセージ付き     | ) -      |                | 抽出人数               | 102人         |
|--------------------|------------|----------|----------------|--------------------|--------------|
| 会員No 氏 名           | 生年月日       | 初来店日     | T              | 住                  | 所 🗅          |
| ▶ 000001 山田 太郎     | 1965/08/01 | 02/01/20 | 154-0017       | 世田谷区世田谷            | 1 – 2 –      |
| 000002 山田 花子       | 1981/04/20 | 99/01/01 | 154-0017       | 世田谷区世田谷            | 1 – 2 –      |
| 000003 高橋 真理       | ????/12/20 | 02/08/26 | 215-0021       | 川崎市麻生区上即           | 麻生 4 一       |
| 000004 藤原 信彦       | 1960/01/06 | 01/06/05 | 151-0065       | 渋谷区大山町 3 ·         | -31-         |
| 000005 池内 信子       | 1953/04/30 | 99/05/01 | 157-0074       | 世田谷区大蔵 2 ·         | -11-         |
| 000006 大谷 典子       | 1973/06/18 | 03/04/26 | 158-0098       | 世田谷区上用賀:           | 3 - 3 3      |
| 000007 島田 英夫       | 1962/09/18 | 03/04/26 | 157-0077       | 世田谷区鎌田1・           | -20-         |
| 000008 中村 直樹       | 1975/03/01 | 99/05/01 | 214-0014       | 川崎市多摩区登河           | =218         |
| 000009 高橋 麻希子      | 1971/09/29 | 03/04/26 | 144-0052       | 大田区蒲田3-3           | 3 - 1 5      |
| 000010 小林 幸夫       | ????/08/01 | 03/04/26 | 156-0052       | 世田谷区経堂 5 ·         | -18-         |
| 000011 本山 裕明       | 1970/07/21 | 01/06/05 | 157-0073       | 世田谷区砧 8 一          | 12-2         |
| 000012 上山 憲子       | 1977/08/15 | 99/04/18 | 194-0012       | 町田市金森3-            | 17-8         |
| 000013 松本 裕子       | 1976/05/18 | 99/04/30 | 157-0076       | 世田谷区岡本 3 ·         | -29-         |
| 000014 岩井 佐智子      | 1973/02/02 | 99/04/18 | 182-0022       | 調布市国領町7・           | -52-         |
| 000015 五十嵐 幸成      | 1963/11/11 | 99/05/01 | 201-0013       | 狛江市元和泉 2 ·         | -30-         |
| 000016 三田 温子       | 1980/07/11 | 99/05/01 | 157-0065       | 世田谷区上祖師            | 谷 3 一 7      |
| 000017 伊藤 有紀       | 1974/07/05 | 99/04/07 | 215-0013       | 川崎市麻生区王神           | 単寺 2 1       |
| 000018 原田 千夏       | 1975/01/24 | 99/04/07 | 154-0021       | 世田谷区豪徳寺            | 7 - 5 2      |
| 000019 後藤 映子       | 1975/09/19 | 99/05/01 | 156-0055       | 世田谷区船橋 1 ·         | -18          |
|                    |            |          |                |                    | •            |
|                    | 現在選択されて    | しいる顧客につい | いて <u>一覧から</u> | <u>承外 来店履歴照会 個</u> | <u>人情報照会</u> |
| DM印刷 一覧1印刷         | 一覧2印刷      | エクスホ゜ー   | ٢              | 顧客再抽出              | ×□1-~        |
| お スタート ■ ■ DM発行(1) |            |          |                | 🖮 🍕 A 般 😫 🥔        | E 🔆 🍕 🚛 🖽    |
|                    |            |          |                |                    |              |

ガキに印刷するメッセージの指定 夏休みのお知らせ メッセージの削除 タイトル 夏休みのお知らせ 1行目 毎日暑いですね!お元気ですか? <メッセージの色> 2行目 早いもので「美容室プラス・プラス」も、なんとか ○黒○青 3行目 1周年を迎えることができました。 4 行目 いつも本当に、ありがとうございます。 ○緑 ○赤 5行目 7月から、スタッフが1人増えて、5人になりました。 ○黄○茶 6行目 これからも、いろいろ勉強して頑張っていきたいと ◎紺 ○紫 7 行目 思ってます。どうぞよろしく☆ 8行目 さて、8月は夏休み(12日~16日)をいただきますが、 9 行目 第3水曜日の21日は営業しています! 10行目 またのお越しをお待ちしております♪ οк 11行目 美容室プラス・プラス クリア 12行目 13行目 営業時間 10:00~19:00 川崎市多摩区東生田1-17-11 14行目 お休み 火・第2・3水曜日 TEL & FAX (044)911-XXXX キャンセル ハガキに印刷するメッセージを↑↓で選択してください。(F4で一覧表示) 」『 🖮 😽 A般 😫 🥔 I 🔇 🛲 🔜 🕅 1 🛃 スタート 🛛 🔛 DM発行(1)

[DMの種類] で発行するDM (ハガキ、ラベルシール)を選 択します。

「DM印刷」ボタンをクリック すると印刷が開始されます。

[一覧1印刷]、[一覧2印刷] ボタンをクリックすると、「DM 発行顧客一覧(1)・(2) を印 刷することができます。

(印刷例は、次のページをご参 照ください。)

[DMの種類] で「ハガキ(メ ッセージ付き)」を選択した場合 は、ハガキにメッセージを印刷 することができます。

左の画面で印刷するメッセージ を入力します。

(作成したメッセージは 50 件 迄保存することができます。)

|                             | 0x87                                                                                                    |
|-----------------------------|----------------------------------------------------------------------------------------------------|
|                             | 154-0017<br>世田谷区世田谷 1 ー 2 ー 3<br>世田谷マンション 1 0 1                                                                                                    |
| 154-0017                    | 山田 太郎 様                                                                                                    |
| 世田谷区世田谷1-2-3<br>世田谷マンション101 | (000001)                                                                                                    |
| 山田 太郎 様<br>(000001)         | 毎日号いですね:1お気気ですか?<br>早いもので「美容室ブラス・プラス」も、なんどか<br>1周年を迎えることができました。<br>いつも本当に、ありがとうございます。<br>7月から、スタッフが1人増えて、5人になりました。<br>これからも、いろいろ勉強して頑張っていきたいと<br>思ってます。どうぞよろしく☆<br>さて、8月は夏休み(12日~16日)をいただきますが、<br>第3水曜日の21日は営業しています!<br>またのお益しをお待ちしております♪ |
|                             | 美容室プラス・プラス<br>営業時間 10:00~19:00<br>お休み 火・第2-3水曜日 TEL & FAX (044)911-XXXX                                                                                                    |
| 「」<br>インクジェット版はがき (常住版)     |                                                                                                    |

| ■スタンプ(米<br>* *                                                                                                    | ¥金別納)<br>☞ ●                                                                                              | 印刷例                      |
|----------------------------------------------------------------------------------------------------|----------------------------------------------------------------------------------------------------|--------------------------|
| 料金别納                                                                                                    |                                                                                                    |                          |
| 154-0017                                                                                                    |                                                                                                    |                          |
| 世田谷区世                                                                                                    | 田谷1-2-3<br>ション101                                                                                         |                          |
| 山田太                                                                                                    | 郎様                                                                                                    |                          |
|                                                                                                    | (000                                                                                                    | 001)                     |
| 毎日暑いですね!お元気で<br>早いもので「美容茎ブラス<br>1周年を迎えることができ<br>いつも本当に、ありがとう<br>7月から、スタッフが1人<br>これからも、いろいろ勉強<br>思ってます。どうぞこの<br>3月は夏休み(12日<br>第3次曜日の21日は営業し<br>またのお越しをお待ちして | *すか?<br>・ ブラス」も、なん2<br>ございます。<br>増えて、5人になり1<br>して頑張っていきたい<br>して通帰っていきたい<br>~16日)をいただき1<br>ています!<br>*おります♪ | とか<br>ました。<br>いと<br>ますが、 |
| 営業時間 10:00~19:00<br>お休み 火・第2・3水曜日                                                                                                    | 美容室プラス・プラ<br>川崎市多摩区東生田<br>TEL & FAX (044)911                                                              | ス<br>11-17-11<br>-XXXX   |
|                                                                                                    |                                                                                                    |                          |

#### <DM発行顧客一覧の印刷例>

DM発行顧客一覧(1)

| 会員番号   | 氏 名    | TEL | Ŧ                       | 住所                              | 性別 | 生年月日       | 年齡 | 初来店日     |
|--------|--------|-----|-------------------------|---------------------------------|----|------------|----|----------|
| 000001 | 山田 太郎  | 1   | 154-0017                | 世田谷区世田谷1-2-3<br>世田谷マンション101     | 男  | 1965/08/01 | 37 | 02/01/20 |
| 000002 | 山田 花子  |     | 154-0017                | 世田谷区世田谷 1-2-3<br>世田谷マンション101    | 女  | 1981/04/20 | 22 | 99/01/01 |
| 000003 | 高橋 真理  |     | 215-0021                | 川崎市麻生区上麻生4-15-11                | 女  | ????/12/20 |    | 02/08/26 |
| 000004 | 藤原 信彦  |     | 151-0065                | 渋谷区大山町3-31-22<br>ライフガーデン上原302   | 男  | 1960/01/06 | 43 | 01/06/05 |
| 000005 | 池内 信子  | 1   | 157-0074                | 世田谷区大蔵2-11-23                   | 女  | 1953/04/30 | 50 | 99/05/01 |
| 000006 | 大谷 典子  |     | 158-0098                | 世田谷区上用賀3-33-31<br>パークシティ上用賀1204 | 女  | 1973/06/18 | 29 | 02/11/06 |
| 000007 | 島田 英夫  |     | 157-0077                | 世田谷区鎌田1-20-28<br>グリーンオークス303    | 男  | 1962/09/18 | 40 | 02/11/06 |
| 800000 | 中村 直樹  |     | 214-0014                | 川崎市多摩区登戸2184                    | 男  | 1975/03/01 | 28 | 99/05/01 |
| 000009 | 高橋 麻希子 |     | 144-0052                | 大田区蒲田3-3-15<br>ルピナス蒲田105        | 女  | 1971/09/29 | 31 | 02/11/06 |
| 000010 | 小林 幸夫  |     | 156-0052                | 世田谷区経堂5-18-18                   | 男  |            |    | 02/11/06 |
| 000011 | 本山 裕明  |     | 157-0073                | 世田谷区砧8-12-28                    | 男  | 1970/07/21 | 32 | 01/06/05 |
| 000012 | 上山 憲子  |     | 194 <mark>-</mark> 0012 | 町田市金森3-17-8                     | 女  | 1977/08/15 | 25 | 99/04/18 |
| 000013 | 松本 裕子  |     | 1 <mark>57-</mark> 0076 | 世田谷区岡本3-29-51<br>ラフォーレ岡本210     | 女  | 1976/05/18 | 26 | 99/04/30 |
| 000014 | 岩井 佐智子 |     | 182-0022                | 調布市国領町7-52-15                   | 女  | 1973/02/02 | 30 | 99/04/18 |
| 000015 | 五十嵐 幸成 |     | 201-0013                | 狛江市元和泉2-30-50                   | 男  | 1963/11/11 | 39 | 99/05/01 |
| 000016 | 三田 温子  |     | 157-0065                | 世田谷区上祖師谷3-7-16<br>ソメヤハイツ201     | 女  | 1980/07/11 | 22 | 99/05/01 |
| 000017 | 伊藤 有紀  |     | 215-0013                | 川崎市麻生区王禅寺2186-51                | 女  | 1974/07/05 | 28 | 99/04/07 |
| 000018 | 原田 千夏  |     | 154-0021                | 世田谷区豪徳寺7-52-10<br>リバーハイツ208号    | 女  | 1975/01/24 | 28 | 99/04/07 |
| 000019 | 後藤 映子  |     | 156-0055                | 世田谷区船橋1-18-21<br>ニワース佐藤202      | 女  | 1975/09/19 | 27 | 99/05/01 |
| 000020 | 岩本 茜   |     | 156-0044                | 世田谷区赤堤2-31-11                   | 女  | 1964/04/18 | 39 | 99/05/01 |

■DM発行顧客一覧(1)は、お客様の住所録として利用することができます。

DM発行顧客一覧(2)

(来店回数・平均サイクルは過去3年の実績)

| 会員番号   | 氏 名    | 来店回数 | 3回前担当者 | 2回前担当者 | 最終担当者 | 最終来店日    | 最終来店  | 平均サイクル | サイクル遅れ |
|--------|--------|------|--------|--------|-------|----------|-------|--------|--------|
| 000001 | 山田 太郎  | 80   | 渡辺美由紀  | 渡辺美由紀  | 渡辺美由紀 | 03/04/24 | 16日前  | 65日    |        |
| 000002 | 山田 花子  | 14回  | 渡辺美由紀  | 渡辺美由紀  | 渡辺美由紀 | 03/04/28 | 12日前  | 36日    |        |
| 000003 | 高橋 真理  | 14回  | 中井久美子  | 中井久美子  | 中井久美子 | 03/04/13 | 27日前  | 34日    |        |
| 000004 | 藤原 信彦  | 7回   | 谷口達也   | 谷口達也   | 谷口達也  | 03/02/08 | 91日前  | 55日    | 36 E   |
| 000005 | 池内 信子  | 5回   | 小林雅之   | 渡辺美由紀  | 渡辺美由紀 | 02/12/19 | 142日前 | 87日    | 55 E   |
| 000006 | 大谷 典子  | 4回   | 中井久美子  | 中井久美子  | 渡辺美由紀 | 03/03/24 | 47日前  | 113日   |        |
| 000007 | 島田 英夫  | 2回   |        | 橋本かおり  | 橋本かおり | 02/06/09 | 335日前 | 149日   | 186 E  |
| 800000 | 中村 直樹  | 23回  | 渡辺美由紀  | 渡辺美由紀  | 渡辺美由紀 | 03/04/20 | 20日前  | 21日    | 1      |
| 000009 | 高橋 麻希子 | 5回   | 津田洋一   | 津田洋一   | 津田洋一  | 03/04/02 | 38日前  | 90日    |        |
| 000010 | 小林 幸夫  | 14回  | 木村裕美   | 渡辺美由紀  | 木村裕美  | 03/03/21 | 50日前  | 33日    | 17E    |
| 000011 | 本山 裕明  | 18回  | 渡辺美由紀  | 渡辺美由紀  | 渡辺美由紀 | 03/04/17 | 23日前  | 49日    |        |
| 000012 | 上山 憲子  | 8回   | 中井久美子  | 中井久美子  | 中井久美子 | 03/04/07 | 33日前  | 58日    |        |
| 000013 | 松本 裕子  | 8回   | 谷口達也   | 谷口達也   | 谷口達也  | 03/04/10 | 30日前  | 57日    |        |
| 000014 | 岩井 佐智子 | 30   | 宮下由美   | 宮下由美   | 宮下由美  | 03/03/08 | 63日前  | 148日   |        |
| 000015 | 五十嵐 幸成 | 10   |        |        | 津田洋一  | 02/03/22 | 414日前 |        | サイクル不明 |
| 000016 | 三田 温子  | 30   | 橋本かおり  | 橋本かおり  | 橋本かおり | 03/02/21 | 78日前  | 138日   |        |
| 000017 | 伊藤 有紀  | 6回   | 中井久美子  | 中井久美子  | 中井久美子 | 02/11/14 | 177日前 | 52日    | 125日   |
| 000018 | 原田 千夏  | 15回  | 渡辺美由紀  | 渡辺美由紀  | 渡辺美由紀 | 03/04/10 | 30日前  | 33日    |        |
| 000019 | 後藤 映子  | 6回   | 中井久美子  | 中井久美子  | 中井久美子 | 03/03/08 | 63日前  | 73日    |        |
| 000020 | 岩本 茜   | 5回   | 谷口達也   | 谷口達也   | 谷口達也  | 03/02/13 | 86日前  | 78日    | 8日     |

■最近3回の担当者、最終来店日、来店サイクル、サイクル遅れ等を見ることができます。

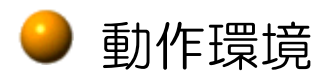

「ビュークス」を動作させるには、下記の条件を満たしているシステムが必要です。

| 日本語OS     | Windows 11/Windows 10/Windows 8.1/Windows 8/<br>Windows 7/Windows Vista/Windows XP |
|-----------|------------------------------------------------------------------------------------|
|           | (注)Windows Vista/XP は、64 ビット版には対応しており                                              |
|           |                                                                                    |
| パソコン本体    | 上記日本語OSが稼動するパーソナルコンピューター                                                           |
| メモリ       | 上記日本語OSが快適に動作する容量のメモリ                                                              |
| ハードディスク   | 50MB 以上(登録するデータ分は除く)                                                               |
| ディスクドライブ  | CD-ROM または DVD ドライブ                                                                |
| ディスプレイ    | 本体に接続可能で上記日本語OSに対応したディスプレイ                                                         |
| ディスプレイ解像度 | 1024×768 以上                                                                        |
| プリンター     | 上記日本語OSに対応したプリンター                                                                  |
| マウス/キーボード | 上記日本語OSで使用可能なマウス/キーボード                                                             |
| 日本語入力システム | Windows 標準の「Microsoft IME」で動作確認済                                                   |
|           | その他の日本語入力システムでも動作可能ですが、正常に動作                                                       |
|           | しない場合は、「Microsoft IME」に切り替えてご使用ください。                                               |
| その他       | データバックアップ用にUSBメモリ(容量は 1GB で十分で                                                     |
|           | す。)                                                                                |
|           | ※ビュークス専用のUSBメモリを用意してください。                                                          |

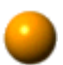

● 処理スペック

「ビュークス」の処理スペック(データ登録可能件数)は次の表のとおりです。

| 顧客   | 99, 999人 | 最大で99,999人のお客様の個人情報を管理できま<br>す。                        |
|------|----------|--------------------------------------------------------|
| 来店記録 | 10万件以上   | 10万件以上のお客様の来店記録(来店履歴)を登録可能。<br>一人のお客様の来店記録の登録制限はありません。 |
| 支払記録 | 10万件以上   | 仕入れや経費の支払記録を10万件以上登録可能。                                |
| スタッフ | 999人     | お店のスタッフを999人まで登録できます。                                  |
| 技 術  | 999件     | お店の技術(施術)メニューを999件まで登録できます。                            |
| 商品   | 999件     | 店販商品を999件まで登録できます。                                     |
| 支払科目 | 999件     | 経費などの支払用の科目を999件まで登録できます。                              |

※処理スペックを超える場合は、過去のデータを削除(例えば、過去3年間1度も来店の ない顧客を一括削除)してお使いいただけます。

## ●「ビュークス」の価格

「ビュークス」は、ソフトのみをレンタルで提供しています。 レンタル期間は1年間で、年間契約料は31,500円(税込)です。

## ● サポートについて

操作方法がわからない場合などお困りのときは、電話・Eメールでサポートさせていただ きます。お試し期間中の方(無料体験版をご利用中の方)も通常のサポートを受けること ができます。

【導入時のサポートご利用状況】

ほとんどの方は、お試し期間中に一度も弊社にお問い合わせいただくことなく、全く問題 なくお使いいただいています。お問い合わせの多い方でも数回程度です。

# ● よくある質問(FAQ)

「ビュークス」導入前のお客様からお問い合わせの多い質問をQ&A形式で紹介します。

Q1.ソフトのカスタマイズ(機能の追加等)は可能ですか?

A1.お客様個別のカスタマイズ(お店のロゴを表示するなど)は、有償無償に関わらず行っておりません。

■お客様からのご要望について■

弊社では、お客様からのご意見やご要望を広くお聞かせいただきたいと考えております。 (但し、対応予定等につきましては、個別に返答は差し上げておりません。)

お客様からお寄せいただきましたご要望につきましては、弊社で内容を十分検討させてい ただき、必要と判断したもの(特にお客様からのご要望の多いもの)は、バージョンアッ プの対象とさせていただきます。但し、ご要望が多い場合でも、弊社ソフトの仕様上、対 応が難しい場合もございますのであらかじめご了承ください。

#### Q2.ソフトのバージョンアップは可能ですか?

A2.1年ごとの契約更新時に、ソフトがバージョンアップしている場合は、最新版にアップグレードが可能です。

Q3.顧客データ等のインポート(取り込み)は可能ですか?

A3.表計算ソフト等で作成したデータを「ビュークス」に取り込むことはできません。

Q4.理容室・美容室以外で使えますか?

A4.個人のお客様を対象としたサービス業でお使いいただけます。現在、理容室・美容室 以外では、エステサロン、ネイルサロン、整体院・マッサージサロン等でご利用いただい ています。

Q5.データのバックアップは、何にすればいいですか?

A5.「USBメモリ(容量は1GBで十分です。)」をお勧めします。

■「ビュークス」のデータ容量について(参考)■

「個人情報」99,999人、「来店記録」10万件を登録した場合で、100MB~200MBの データ容量となります。

#### ● 「ビュークス」 でできないこと

次の機能は「ビュークス」にありませんので、お店で必要かどうかをご確認ください。

●予約管理

●顧客ポイント管理(売上金額に応じたポイント管理)

●画像管理(デジタルカメラの画像取り込み機能はありません。)

●カルテ管理(薬液名等のパーマやカラーの詳細情報は、「来店記録」画面の「備考欄」に コメントとして入力するようになっています。)

●作業工程管理(スタッフの作業ポイント管理)

●給与管理・勤怠管理(タイムカード機能)

●財務会計(現金出納帳の管理や決算書作成機能はありません。財務会計は業種を問わず 適用可能な「弥生会計」等の市販のソフトをご利用になることをお勧めします。)

●在庫管理

●インポート機能(表計算ソフト等で作成したデータを「ビュークス」に取り込むことは できません。)

- ●ネットワーク環境での使用(複数のパソコンでデータを共有することはできません。)
- ●レシートプリンターやキャッシュドロワとの連動
- ●多店舗管理(多店舗展開しているサロン様向けの機能はありません。)

# 「ビュークス無料体験版」について (お申し込みの前に必ずお読みください。)

■「無料体験版」はお申し込みをいただいてから、弊社でソフトの使用期限を約1ヶ月後 に設定し送付しています。(「無料体験版」はソフトの使用期限が設定されているだけで、 機能制限はありません。)

■「無料体験版」は使用期限終了後、使用期限更新の手続きをしていただくことで正規製 品としてご使用になれます。(更新手続き時にプリンターが必要です。また、入力したデー タは引き続きご利用いただけます。)

■「無料体験版」の使用期限終了後、ソフトの継続使用を希望しない場合は、「無料体験版」 を弊社までご返却ください。(返却時の送料はお客様のご負担とさせていただきます。)

## ●「ビュークス」導入までの流れ

「ビュークス」導入までの流れをご案内させていただきます。

① 有限会社プラス・プラスに「ビュークス無料体験版」のお申し込みを行ってください。

② 弊社より「ビュークス無料体験版」(操作ガイド、CD-R2枚)をお送りします。1 ヶ月「ビュークス」をお試しください。

③ お試し期間終了後、ソフトを継続使用する場合は、年間契約料を弊社指定銀行口座にお振り込みください。お客様からのご入金確認後、ソフトの使用期限を更新するために必要な「更新キー」を発行しますので、所定の画面で入力すると、使用期限が1年更新されます。